# Webex Events 参加者マニュアル (国際子ども図書館バーチャル見学ツアー)

国際子ども図書館バーチャル見学ツアーに参加するには、当日の参加のためのアプリ (Webex Events)の立ち上げが必要です。アプリをダウンロードしていない方は、ダ ウンロードに時間がかかることが予想されるため、開始30分前には、アプリのダウン ロードと立ち上げを行っておくことをお勧めします。以下、参加の準備から終了後まで に必要な作業をご説明します。

- ※ここでは、パソコンでの操作を説明します。タブレット、スマートフォンをご利用 の場合、画面や操作が異なる場合があります。
- ※このマニュアルは、10月2日(日)現在のものです。Webexの仕様変更等により、随時更新する可能性があります。

### ■ 準備するもの

- ・パソコン、タブレット、スマートフォンなど
- ・インターネット環境

※推奨ブラウザは Chrome、Firefox 、Edge、Safari です。

モバイル端末では、iPad/iPhone/Andorid から参加可能ですが、Webex アプリを事前 にインストールしてください。

パソコンの推奨環境については、以下の URL を参照してください。

https://help.webex.com/ja-jp/nki3xrq/Webex-Meetings-Suite-System-Requirements

■参加方法

### 1. 事前の申込みや登録は不要です。

## 2. 参加する【当日:開始前】

 国際子ども図書館バーチャル見学ツアーのページ (https://www.libraryfair.jp/forum/2022/489) 掲載のイベント用 URL にアクセス する。

②姓、名、メールアドレスを入力し、「今すぐ参加」をクリック。 イベントパスワードは、最初から入力されているため、入力不要です。

| webex    |                                                                                                    |                                                                       |
|----------|----------------------------------------------------------------------------------------------------|-----------------------------------------------------------------------|
| イベント情    | 「報: 国際子ども図書館バーチャル見学ツアー                                                                                                    |                                                                       |
| イベントの状態: | ◎開始済み                                                                                                    | 今すぐイベントに参加                                                            |
| 日時:      | 2022年11月16日 17:30<br>日本時間 (東京、GMT+09:00)<br><u>タイムゾーンを変更</u>                                                                                 | このイベントに参加するには、次の情報を入力してください。                                          |
| プログラム:   | 国際子ども図書館バーチャル見学ツアー                                                                                                    | 姓:                                                                    |
| 継続時間:    | 30 分                                                                                                    | 名:                                                                    |
| 詳細:      | 国際子ども図書館バーチャル見学ツアーにようこそ!                                                                                                    | メールアトレス:<br>イベントパスワード:                                                |
|          | この見学ツアーでは、VRコンテンツ「VRで探検!国際子ども図書館レン<br>ガ棟」をつかって、100年以上の歴史を持つルネサンス様式のレンガ棟を<br>担当者の実況解説付きでご案内します。                                               |                                                                       |
|          | 参加にあたっては、図書館総合展イベントページ掲載の「Webex Events<br>参加者マニュアル」をご覧の上、接続してください。<br>利用するPC、インターネット環境は、各自でご用意ください。サービス<br>利用にあたってのサポート等の個別対応は致しかねますので、ご了承くだ | <mark>今すぐ参加</mark><br>−= フラウザで参加する NEW1<br>あなたが主催者ですか? <u>イベントを開始</u> |
|          | さい。                                                                                                    | 「今すぐ参加」                                                               |
|          | VRで探検!                                                                                                    | をクリックします。                                                             |

②アプリをダウンロードしていない場合、「一時的なアプリケーションを起動」をクリック し、指示に従ってダウンロードします(ブラウザの拡張機能を使用すると、音声が聞こえ ない場合があります)。

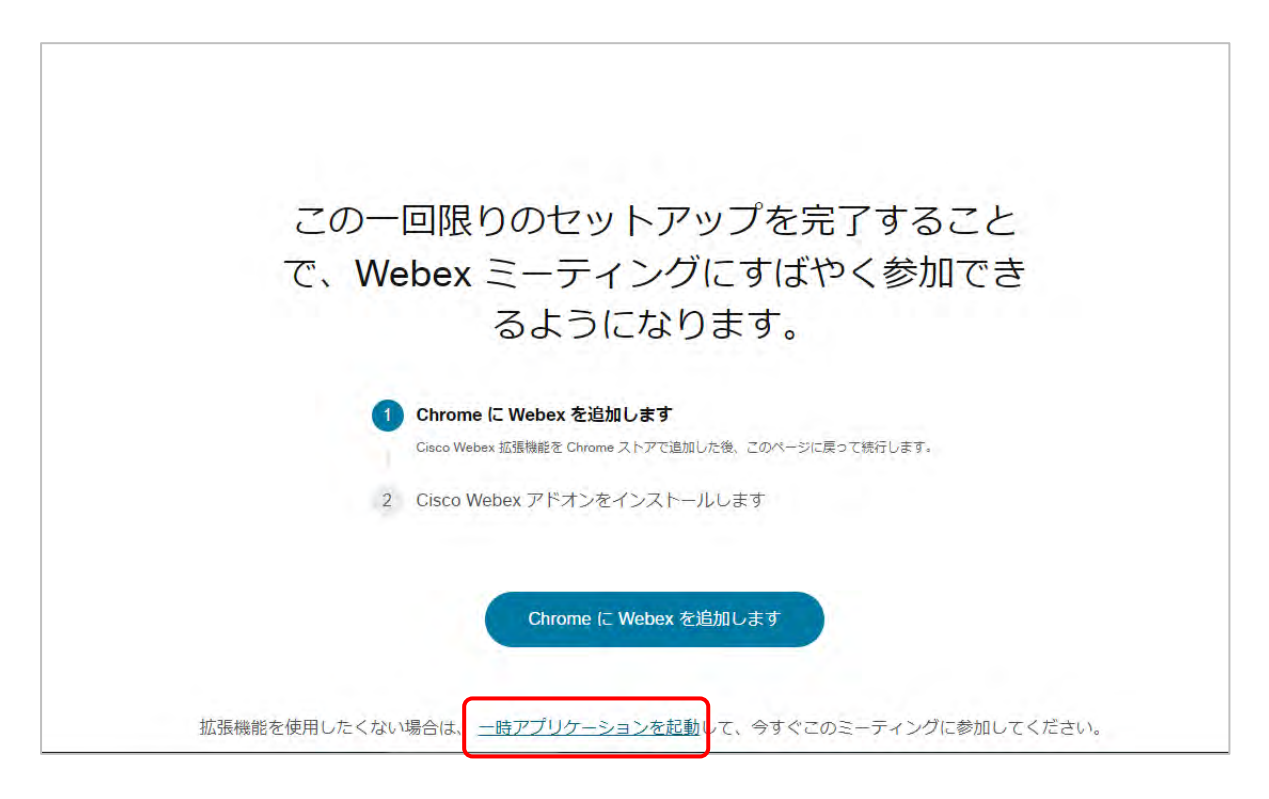

③参加者画面が開くので、「イベントへの参加」をクリックしてください。

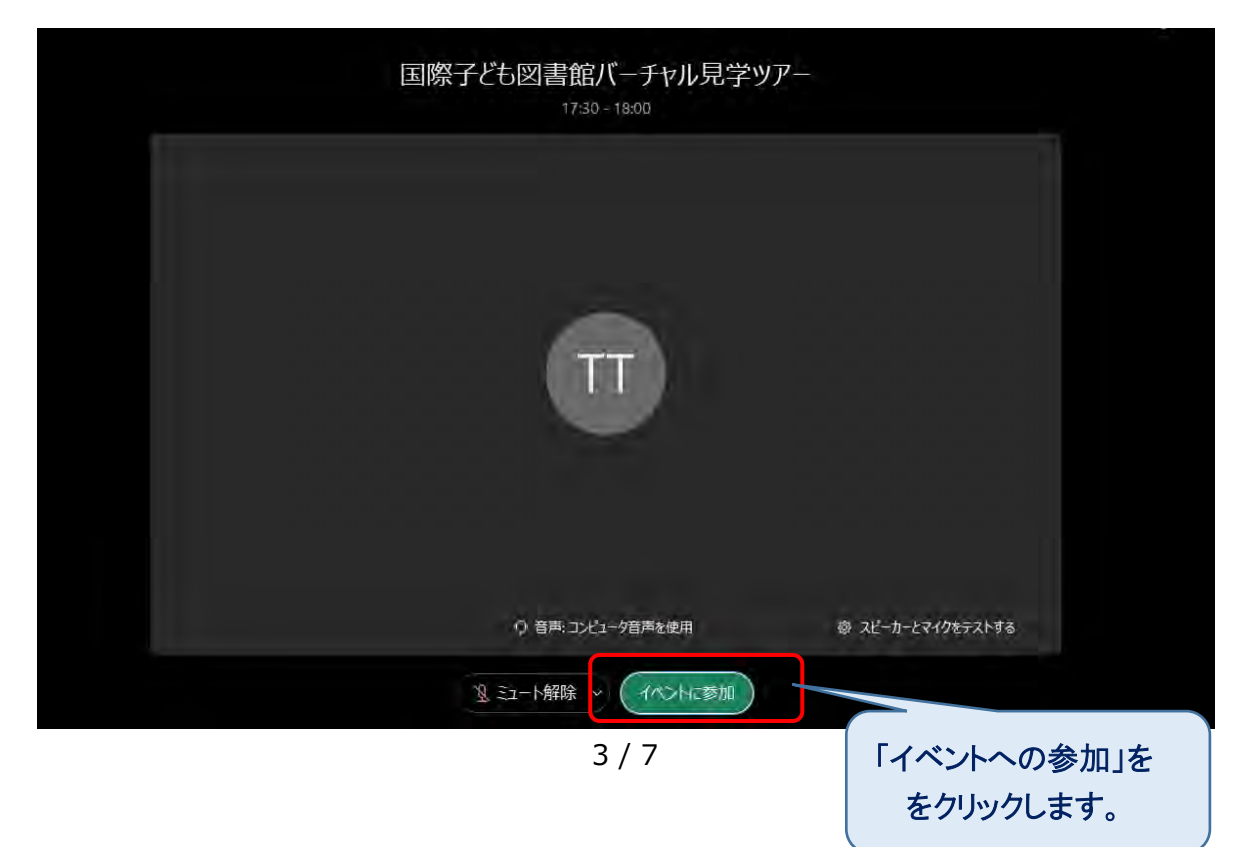

④見学ツアーの開始時刻までこの状態でお待ちください。

時刻になったら、見学ツアーが開始します。

カメラはオフ、マイクはミュート状態(初期設定のまま)でお願いいたします。

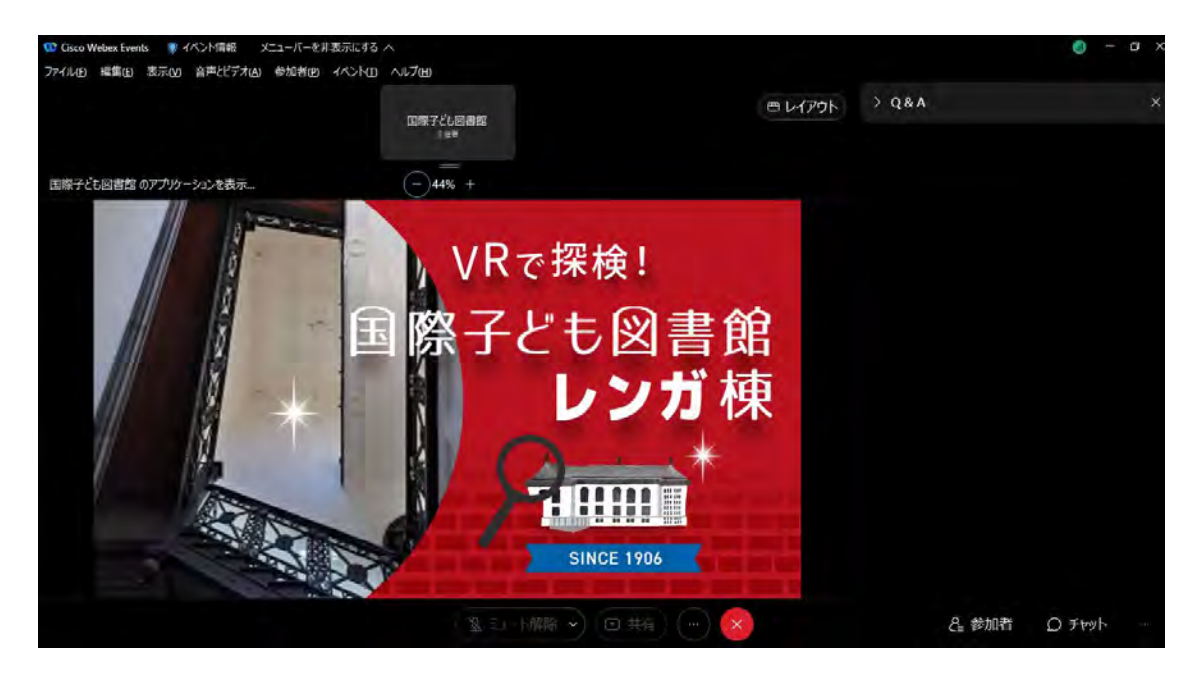

### 3. 質問【当日:見学ツアー中】

見学ツアー中に質問がある場合は、チャットから「すべてのパネリスト」 宛に質問をお送り ください。

①右下の「チャット」をクリックすると、入力画面が表示されます。

②送信先に「すべてのパネリスト」を選び、下の欄に質問を入力し、エンターキーを押す と質問が送信されます。

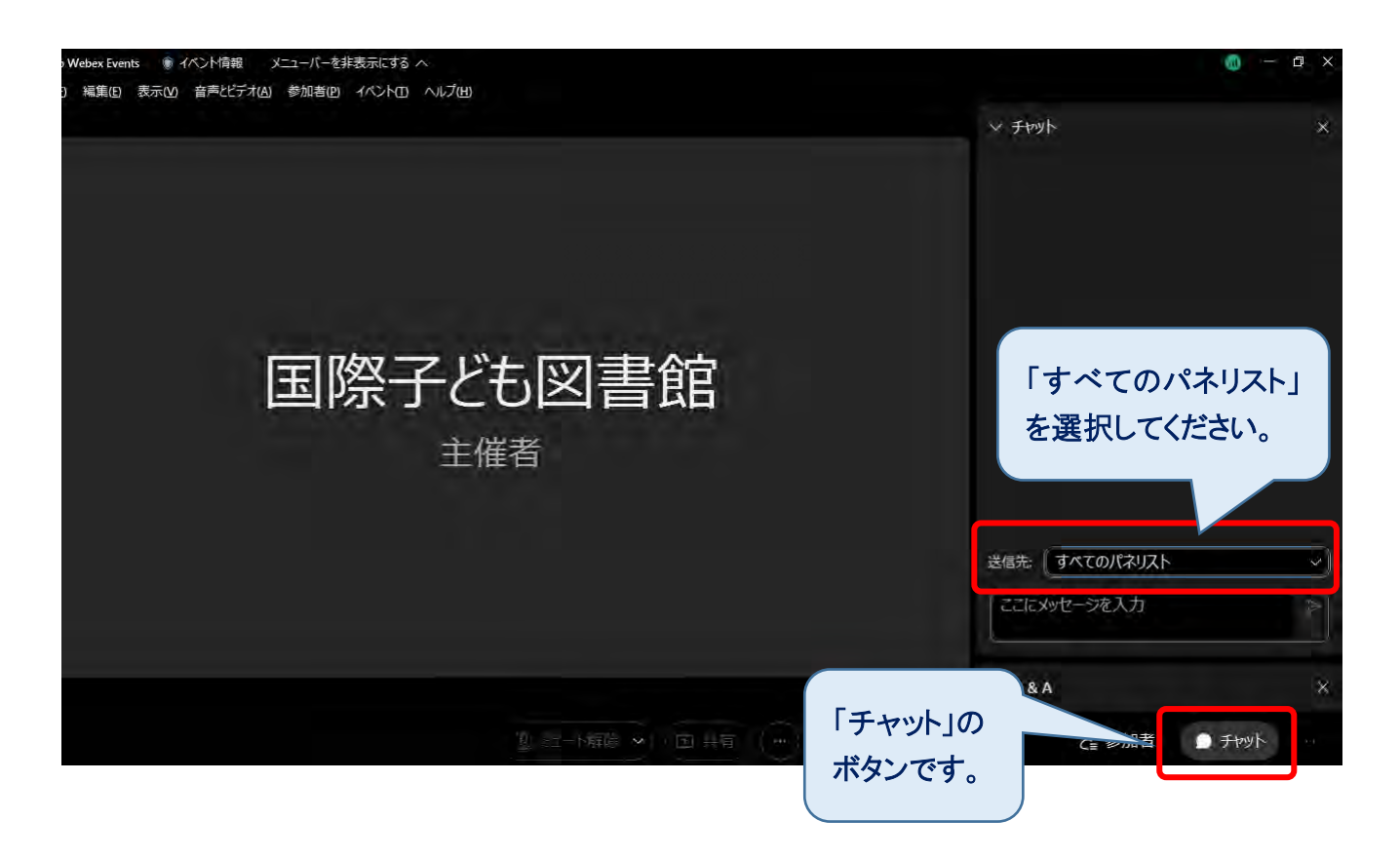

### 4. アンケートへの回答【当日:見学ツアー終了後】

イベントが終了すると、アンケートが表示されます。ご回答の上、「送信」 をクリックして ください。

※国際子ども図書館が用意したアンケートとは別に、Webex Events に関するアンケート が表示される場合があります。Webex Events のアンケートにご回答いただいても、当 館では内容を確認することができませんので、ご注意ください。

※タブレット、スマートフォンをご利用の場合はアンケートが表示されない場合がありま す。

| 本日は国際子ども図書館バーチャル見学ツアーにご参加いただきありがとうございます。<br>ご感想をお知らせください。                          |    |
|------------------------------------------------------------------------------------|----|
| 本日のイベントをどのようにして知りましたか。<br>□ 国立国会図書館のウェブサイトで<br>□ 図書館総合展のウェブサイトや開催案内状<br>□ たまたま見つけた |    |
| <b>国際子ども図書館に来館したことはありますか。</b><br>○ある<br>○ない                                        |    |
| <b>イベントの内容はいかがでしたか。</b><br>○満足<br>○どちらかといえば満足<br>○どちらかといえば不満<br>○不満                |    |
| イベントの感想を自由にお書きください。                                                                |    |
| 送信 キャンセル   送信 キャンセル   してください。                                                      | >, |

### ■ トラブルの時

○インターネット接続が切れてしまった。

⇒一定時間内であれば、インターネット回線が元に戻ると自動的に復旧します。 長時間切断されている場合は、図書館総合展ホームページ記載の参加 URL より再接続し てください。

○音が聞こえない。

- ⇒音声接続ができていない、もしくは、デバイスの設定および PC 本体のスピーカー設定が 誤っている可能性があります。以下の方法をお試しください。
  - ・Webex 画面上部のタブから「音声」→「音声に接続」をクリックして音声接続を開始 してください。
  - ・Webex 画面上部から「音声」→「スピーカー、マイク、カメラ」をクリックしてデバ イスの設定を確認してください。
  - ・PC本体のミュート、外付けスピーカーなどの場合は OS 自体の設定を確認してください。(音量が0になっていないかなど)
  - ※ブラウザの拡張機能を使用すると、音声が聞こえない場合がございます。その場合は、 一時アプリケーションをお試しください。

○音声がとぎれとぎれになっている

⇒自身のネットワーク環境が不安定、もしくは、主催者側の問題の可能性があります。 まずはご自身のネットワーク環境の確認をお願いします。

以下の URL もご参照ください。

OWebex 音声のトラブルシューティング

https://help.webex.com/ja-jp/WBX12581/Webex-Audio-Troubleshooting